## O Formpipe.

Knowledgebase > Application management > Show transaction Log

## Show transaction Log

Anna-Karin Ettik Åsén - 2023-12-06 - Comments (0) - Application management

To view the event log, click **Tools** in the main menu and select **Show transactions**.

The transaction log always shows the following events:

- Add a file to the file list.
- Remove a file from the file list.
- Sign a file in the file list.
- Send a file.
- Download a file.

|                                            | Visa händelser                                 |           |             |              |             |               | × |
|--------------------------------------------|------------------------------------------------|-----------|-------------|--------------|-------------|---------------|---|
| Erån: 20 <sup>-</sup><br><u>T</u> ill: 20- | 14-11-04 <del>-</del><br>14-11-04 <del>-</del> |           |             |              |             |               |   |
| Datum                                      | Användare                                      | Aktivitet | Filnamn     | Originalnamn | Information |               | ^ |
| 2014-11-04                                 | JonatanT                                       | Hämta     | AGN2014103  |              |             |               |   |
| 2014-11-04                                 | JonatanT                                       | Hämta     | AGN2014102  |              |             |               |   |
| 2014-11-04                                 | JonatanT                                       | Hämta     | AGN2014102  |              |             |               |   |
| 2014-11-04                                 | JonatanT                                       | Hämta     | LB201411041 |              |             |               |   |
| 2014-11-04                                 | JonatanT                                       | Hämta     | LB201411041 |              |             |               |   |
| 2014-11-04                                 | JonatanT                                       | Hämta     | LB201411031 |              |             |               |   |
| 2014-11-04                                 | JonatanT                                       | Hämta     | LB201411031 |              |             |               |   |
| 2014-11-04                                 | JonatanT                                       | Hämta     | LB201410311 |              |             |               |   |
| 2014-11-04                                 | JonatanT                                       | Hämta     | LB201410281 |              |             |               | ~ |
| <                                          |                                                |           |             |              |             | 3             | • |
|                                            |                                                |           | Spara       | Stäng        |             | <u>Hj</u> älp |   |

If you want to see a specific section of the transaction log, enter a from-date and a to-date in the mentioned fields as shown in the figure above.